# Spischolar 学术资源在线 使用手册 V2.3

#### Spischolar 学术资源在线简介

Spischolar 学术资源在线主要由学术期刊指南和学术搜索构成。

**学术期刊指南**整合全文数据库中的期刊,为用户提供权威的收录与评价信息。帮助用户寻找合适的高质量期刊投稿,降低 科研人员需要在不同数据库中获取信息的复杂度。

- ▶ 包括外文期刊近7万种,中文期刊近2万种,为用户准确查找期刊、获取论文提供更多选择;
- > 包含期刊刊名、ISSN、主编、国家、出版频次、创刊年、联系方式、简介等内容,帮助用户快速了解期刊;
- ▶ 包含期刊近 5 年 SCI-E、SSCI、ESI、EI、CSCD、CSSCI、北大核心等主流数据库的收录信息; JCR、中科院 JCR 分区、SJR、 Eigenfactor 期刊评价体系的评价数据,帮助用户从多个角度了解期刊的学术影响力变化情况;
- 包含期刊主页、数据库链接,最近2年发表的论文,还通过提供刊内检索和文献传递的方式,拓展用户获取全文资源途径。 **学术搜索**整合来自出版社、数据库及开放获取的海量资源,建立引文网络,为用户检索、评价、获取论文提供一体化服务。
- > 支持高级检索,精炼检索结果;
- ▶ 内建论文的引用关系,提供论文总被引频次,帮助判断学术论文的学术水平;
- ▶ 覆盖国内外主要全文数据库的学术论文,超过700万的开放资源可直接下载;
- ▶ 个性化本馆馆藏资源配置,直接到数据库获取全文。

## 访问 Spischolar 学术资源在线网站

- 1、 直接在浏览器中输入 <u>http://www.spischolar.com/</u>
- 2、 扫描下方网站二维码

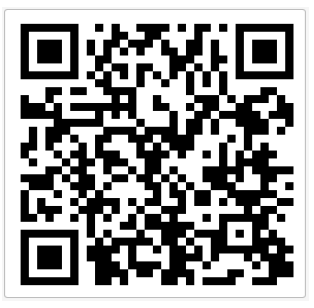

温馨提示:系统采用 IP 限制管理,校园网内可直接访问,建议在校园网内注册个人账号,并在"账户管理"中提交"校外登录申请",获得校外访问系统权限。

## 学术期刊指南

学术期刊指南旨在帮助用户客观、综合的评价期刊;快速、准确的选择投稿期刊。

收集国内外主流全文数据库收录及出版商出版的 9 万余本学术期刊,根据 SCI-E、SSCI、ESI、SCOPUS、CSCD、CSSCI、北大核心等 主流期刊收录体系重新组织期刊,并结合 JCR、中科院分区表、Eigenfactor 等主流期刊评价体系综合衡量期刊学术水平。

#### 1.期刊检索

通过科学的数据模型与专业的期刊整理,为用户呈现最新最准的期刊信息,提高期刊检准率。同时将传统的期刊检索方式合 并为单框检索,最大限度提高期刊检全率。

#### 2.期刊浏览

按照国内外主流的期刊评价和收录体系浏览学科期刊,期刊浏览结果列表页也提供学科体系、版本、学科、分区及影响因子的筛选,限定浏览范围,快速获取目标期刊。

浏览某个学科、分区的期刊

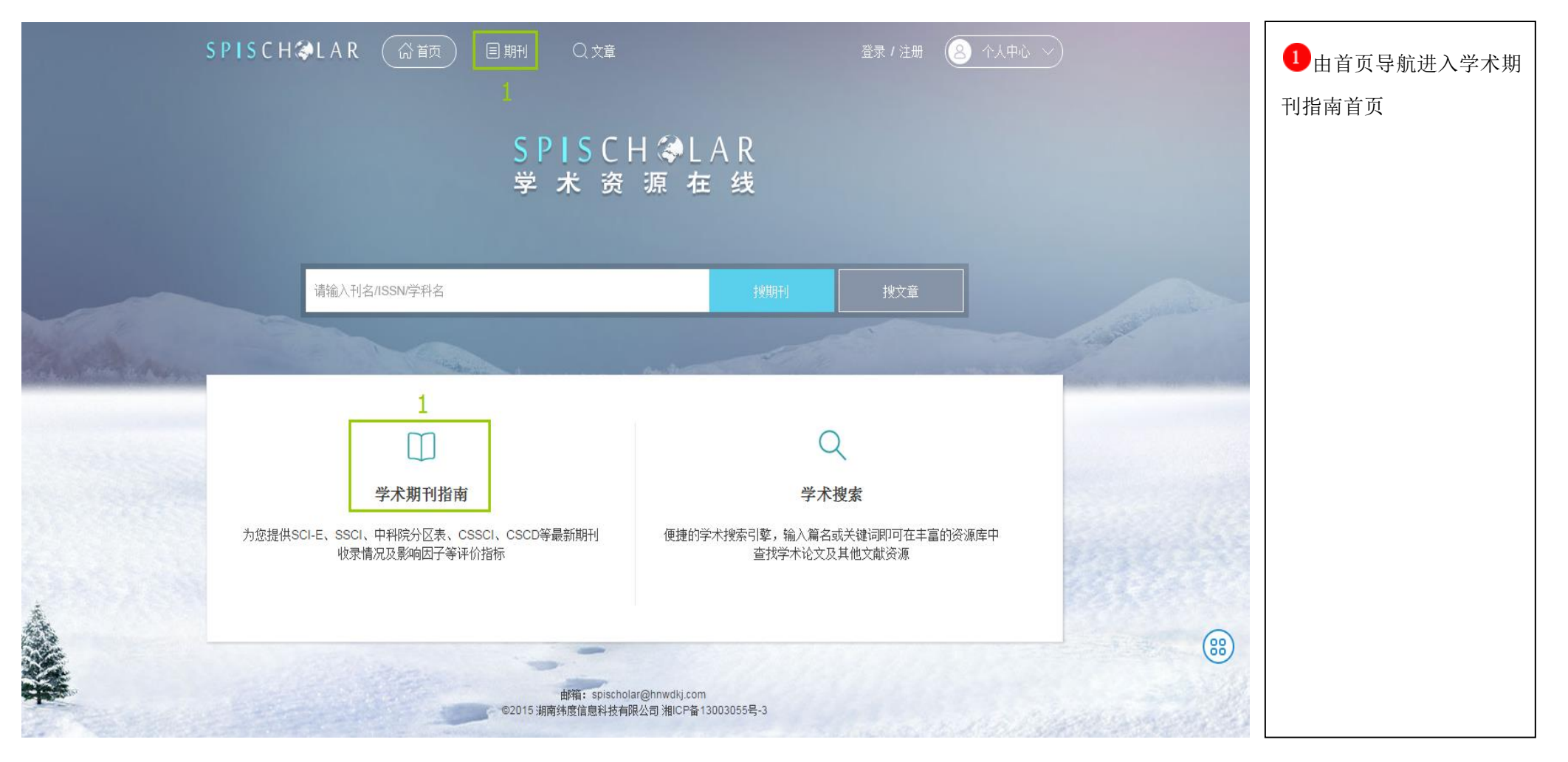

|   | SPISCH 🏼 LAR                                                                                                    | ☆ 首页                                                                                                    | 1 选择学科门类                                      |  |  |  |  |
|---|----------------------------------------------------------------------------------------------------|----------------------------------------------------------------------------------------------------|-----------------------------------------------|--|--|--|--|
|   | 请输入刊名/ISSN/学科名                                                                                                    | 搜期刊                                                                                                    | 2选择收录、评价体系和<br>版本                             |  |  |  |  |
|   | ≒ 学科门类                                                                                                    |                                                                                                    | ●输入学科名快速定位<br>相应学科                            |  |  |  |  |
| 1 | <ul> <li>①     <li>①     <li>①     <li>①     <li>①     <li>⑦     <li>⑦     <li>⑦     <li>⑦     <li>⑦     <li>⑦     <li>⑦     <li>⑦     <li>⑦     <li>⑦     <li>⑦     <li>⑦     <li>⑦     <li>⑦     <li>⑦     <li>⑦     <li>⑦     <li>⑦     <li>⑦     <li>⑦     <li>⑦     <li>⑦     <li>⑦     <li>⑦     <li>⑦     <li>⑦     <li>⑦     <li>⑦     <li>⑧     <li>⑦     <li>⑦     <li>⑦     <li>⑧     <li>⑦     <li>⑦     <li>⑧     <li>Ø     </li> <li>Ø     </li> <li>Ø      </li> <li>Ø      </li> <li>Ø      </li> <li>Ø      </li> <li>Ø      </li> <li>Ø      </li> <li>Ø      </li> <li>Ø     </li> <li>Ø      </li> <li>Ø      </li> <li>Ø      </li> <li>Ø      </li> <li>Ø      </li> <li>Ø      </li> <li>Ø      </li> <li>Ø      </li> <li>Ø      </li> <li>Ø      </li> <li>Ø      </li> <li>Ø      </li> <li>Ø      </li> <li>Ø</li></li></li></li></li></li></li></li></li></li></li></li></li></li></li></li></li></li></li></li></li></li></li></li></li></li></li></li></li></li></li></li></li></li></li></li></li></li></li></li></li></li></ul> | SCI-E     SSCI     ESI     SCOPUS     CSCD     CSSCI     北大核心     甲科院JCR万区(大英)     2       学科筛选     Q     3     版本:     2015     ~ | <ul> <li>4 选择学科和分区查看</li> <li>期刊列表</li> </ul> |  |  |  |  |
|   |                                                                                                    | Α                                                                                                    |                                               |  |  |  |  |
|   |                                                                                                    | AGRICULTURAL ECONOMICS & POLICY<br>[                                                                                               |                                               |  |  |  |  |
|   |                                                                                                    | 分区: Q1 Q2 Q3 Q4<br>HISTORY & PHILOSOPHY OF SCIENCE<br>[科学史与科学哲学]                                                                   |                                               |  |  |  |  |
|   |                                                                                                    | 0                                                                                                    |                                               |  |  |  |  |
|   |                                                                                                    | OPERATIONS RESEARCH & MANAGEMENT SCIENCE [运筹学与管理科学]                                                                                |                                               |  |  |  |  |
|   |                                                                                                    | P<br>PSYCHOLOGY<br>[心理学]                                                                                                    |                                               |  |  |  |  |

#### 期刊浏览结果列表解读

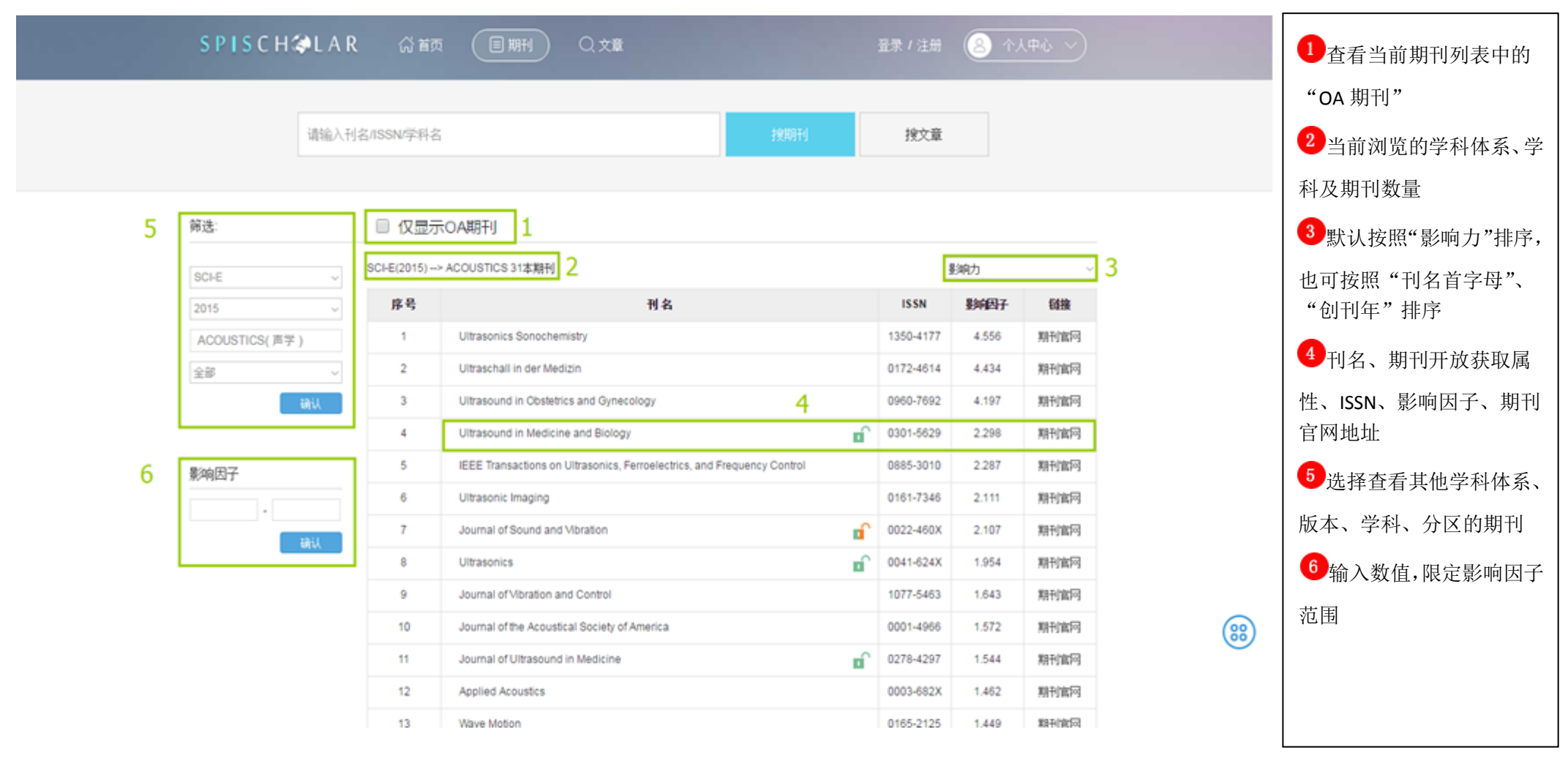

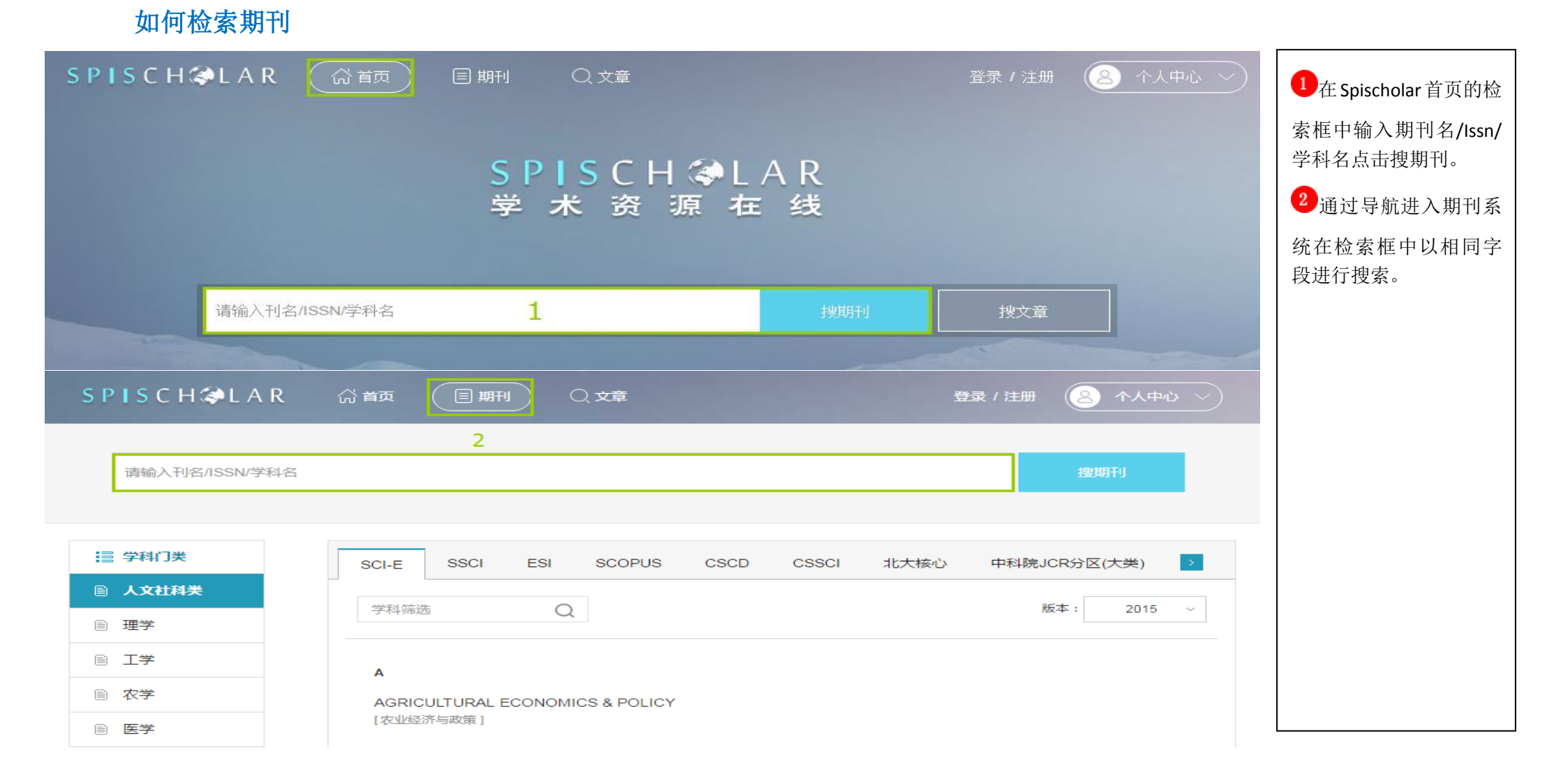

### 期刊检索结果列表解读

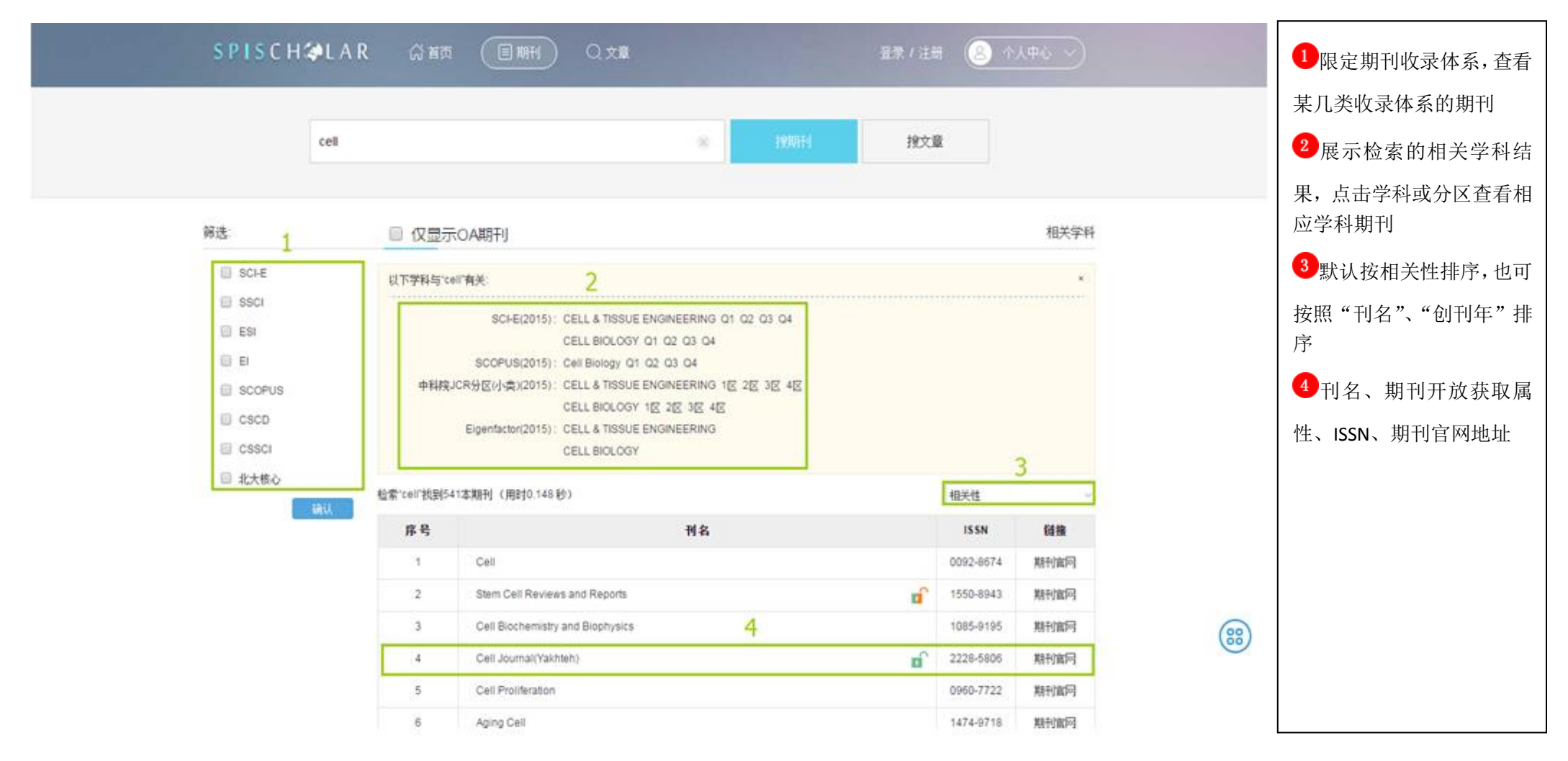

### 期刊详细页面解读

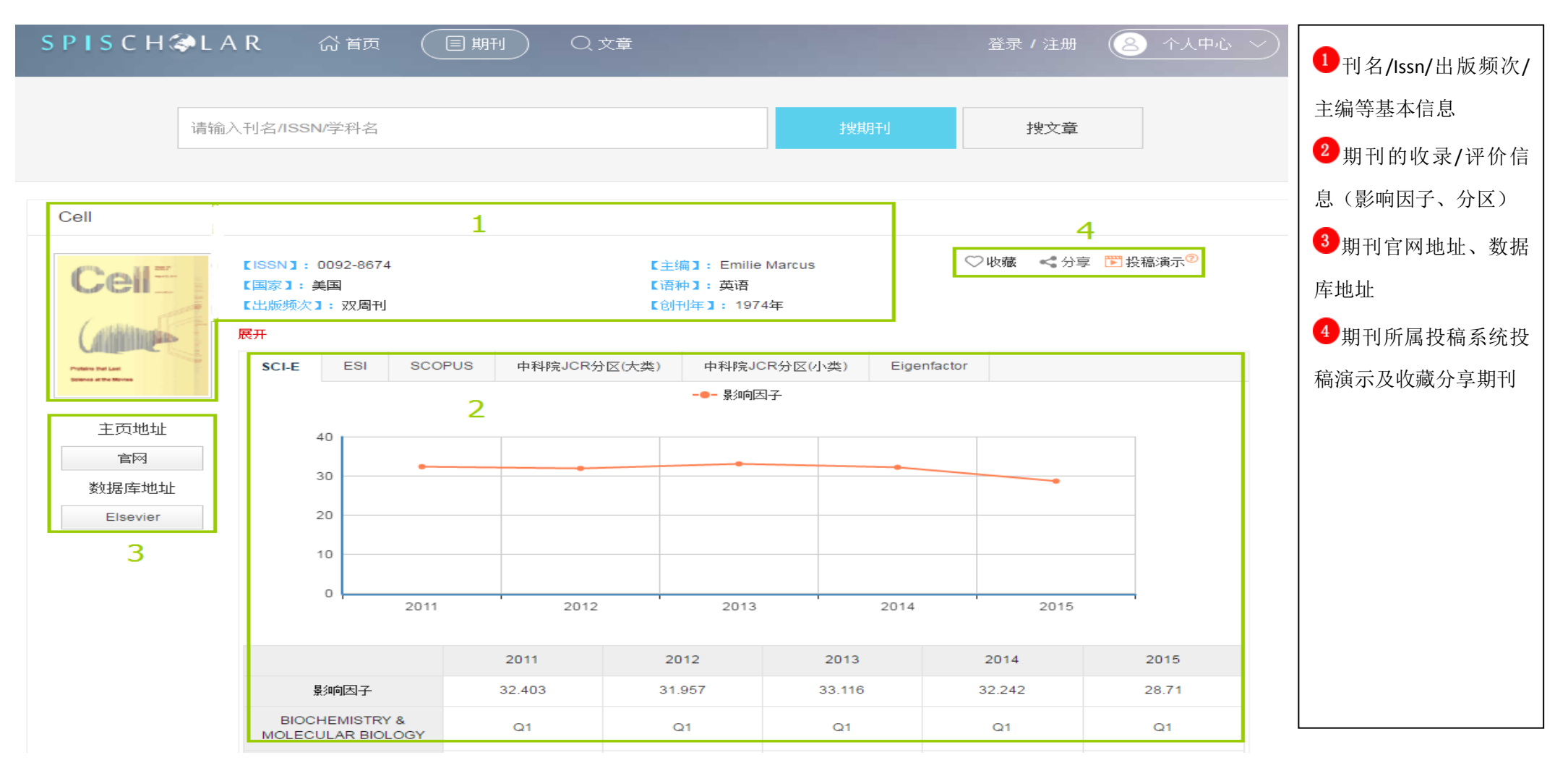

| 文章列表 <mark>5</mark>                                                                                                    | 5期刊最近2年内发表的文                                                                                                |
|----------------------------------------------------------------------------------------------------|----------------------------------------------------------------------------------------------------|
| 2016 - 2017 请输入关键词 检索 d                                                                                                    | 章列表                                                                                                    |
| 1、Zika virus infection during pregnancy in mice causes placental damage and fetal demise<br>JJ Miner, B Cao, J Govero, AM Smith, E Fernandez Cell, 2016 - Elsevier<br>Summary Zika virus (ZIKV) infection in pregnant women causes intrauterine growth<br>restriction, spontaneous abortion, and microcephaly. Here, we describe two mouse models<br>of placental and fetal disease associated with in utero transmission of ZIKV. Female mice<br>被引用次数: 149 相关文章 所有 8 个版本 文献传递 收藏                       | <ul> <li>a 限定年度,在期刊内按关</li> <li>键词搜索文章</li> <li>物入邮箱提交文献传递</li> <li>请求,获取全文</li> <li>c 收藏文章到个人中心</li> </ul> |
| 2、 [HTML] Biology and applications of CRISPR systems: harnessing nature's toolbox for genome engineering<br>AV Wright, JK Nuñez, JA Doudna - Cell, 2016 - Elsevier<br>Bacteria and archaea possess a range of defense mechanisms to combat plasmids and viral<br>infections. Unique among these are the CRISPR-Cas (clustered regularly interspaced short<br>palindromic repeats-CRISPR associated) systems, which provide adaptive immunity against<br>被引用次数: 133 相关文章 所有 6 个版本 下载 收藏                   | <b>d</b> 直接下载全文                                                                                             |
| <ul> <li>3 [HTML] Are we really vastly outnumbered? Revisiting the ratio of bacterial to host cells in humans</li> <li>R Sender, S Fuchs, R Milo - Cell, 2016 - Elsevier</li> <li>The human microbiome has emerged as an area of utmost interest. The last two decades have</li> <li>produced an avalanche of studies revealing the impact that the microbiota have on the physiology</li> <li>and metabolism of multicellular organisms with implications for health and disease. One of the</li> </ul> |                                                                                                    |

## 学术搜索

学术搜索提供论文检索服务。旨在帮助用户在做课题、写论文的过程中,准确定位相关研究成果,快速获取全文。

整合学术著作出版商、预印本、机构知识库、OA 期刊等资源,通过馆藏资源配置,实现网络资源与图书馆数字资源无缝链接。

#### 如何检索文章

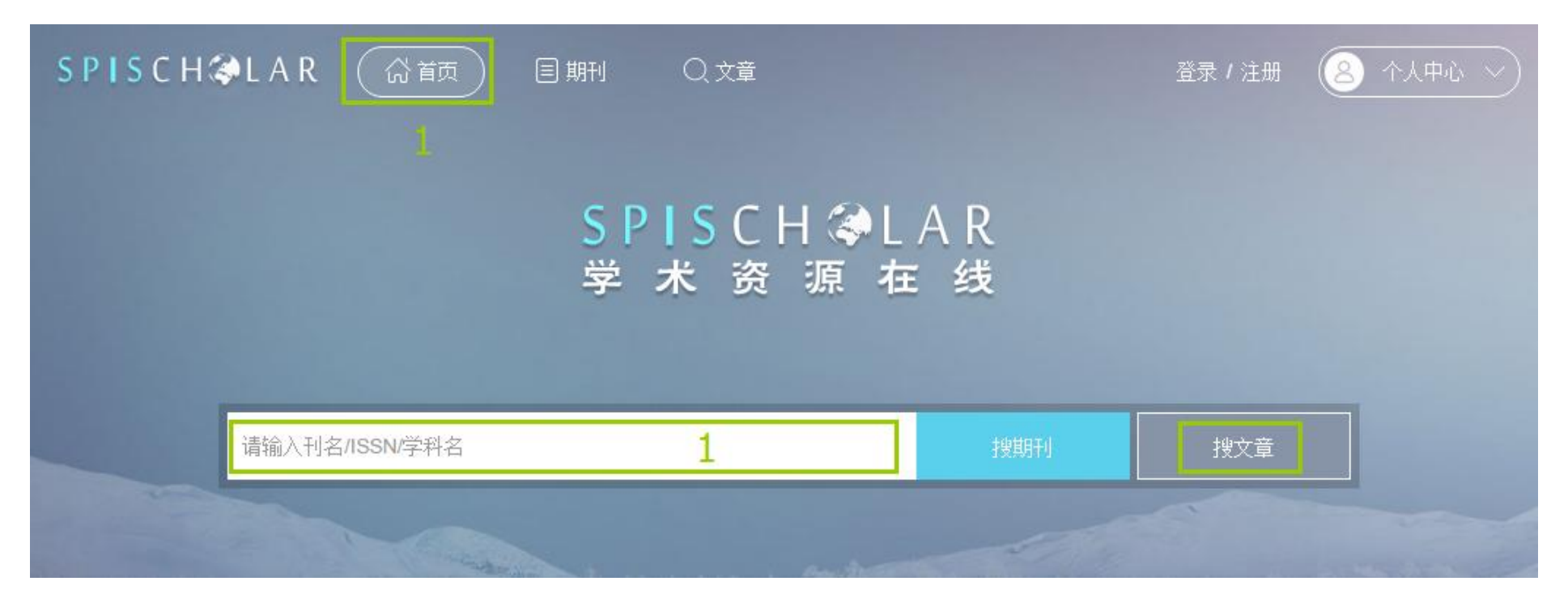

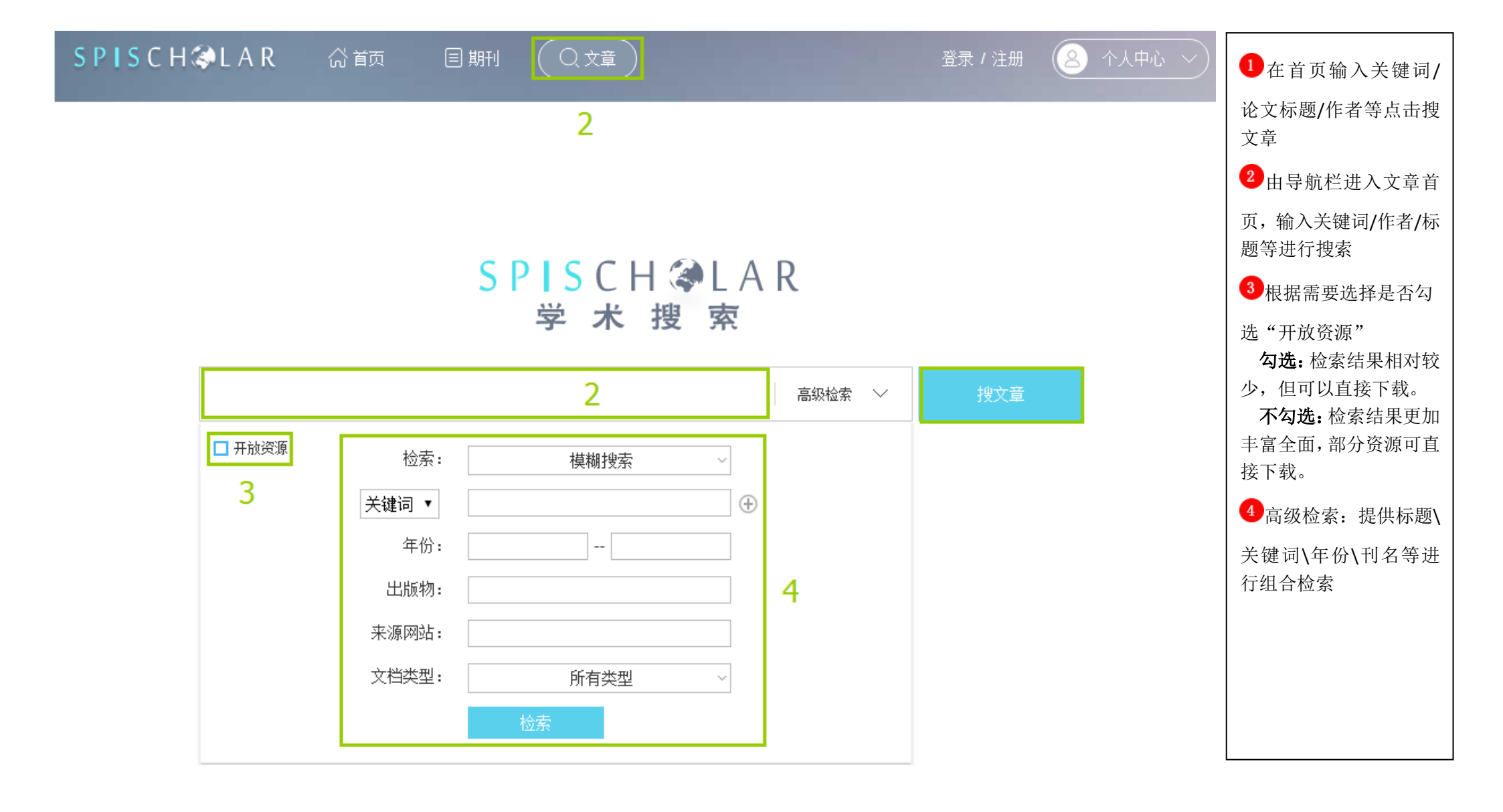

## 文章检索结果页面解读

| S P I S C H 🗇 L A I                   |                                                                                                    |                            | 登录/注册 ( 🙎 | 个人中心 ~ | ●筛选结果中的开发资                   |  |
|---------------------------------------|----------------------------------------------------------------------------------------------------|----------------------------|-----------|--------|------------------------------|--|
|                                       |                                                                                                    |                            |           |        | 源; 按义单及农中伤师远<br>2 将结果限定为本馆已购 |  |
| nature                                |                                                                                                    |                            | 援期刊       |        | 数据库资源                        |  |
| 1                                     |                                                                                                    |                            |           | 3      | 3默认按相关性排序,也                  |  |
| ····································· |                                                                                                    |                            |           |        |                              |  |
|                                       |                                                                                                    | 4查看引用该论文的文                 |           |        |                              |  |
| 国》 开放资源<br>年份筛洗                       | G Köhler, C Milstein - nature, 1975 - nature.com<br>Abstract THE manufacture of predefined specific antibodies by means of pe | 章、相关性较大的文章及<br>该篇文献的不同文档版本 |           |        |                              |  |
|                                       | considerable number of permanent cultures of myeloma cells 1, 2 and scre<br>被引用次数: 18034 相关文章 所有 5 个版本 文献传递 导出题               | 5 输入邮箱,提交文献传               |           |        |                              |  |
| 4 5 6 7                               |                                                                                                    |                            |           |        | 递请求获取全文                      |  |
| 确认                                    | 6 查看文章的题录信息                                                                                                    |                            |           |        |                              |  |
| 本馆已购<br>维普 <b>2</b>                   | 7將文章收藏到个人中心<br>方便查看                                                                                                    |                            |           |        |                              |  |
|                                       | 0                                                                                                    |                            |           |        | 8 直接下载文章                     |  |